## CARA MENJALANKAN PROGRAM

- 1. Pastikan software appserv sudah terinstal.
- 2. Aktifkan appserv
- pindahkan folder "SOURCECODE" ke C:\appserv\www\, kemudian rename folder tersebut dengan nama anggrek.
- 4. Import database menggunakan PhpMyAdmin.
- 5. Lakukan pengaturan pada file koneksi.php :

<?php

```
$host="localhost";
$user="root";
$password="";
$dbase="akademik";// database yang anda buat
```

\$koneksi=mysql\_connect(\$host,\$user,\$password)

or

```
die("Gagal koneksi mas bro..!");
mysql_select_db($dbase,$koneksi);
$tanggal=date("Y-m-d");
```

?>

- Jalankan sistem dengan menggunakan browser Mozila Firefox, opera maupun browser yang lain. Masukan alamat localhost/anggrek untuk pemanggilan melalui localhost.
- 7. Sistem siap digunakan.